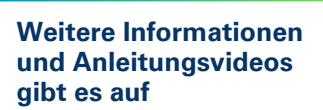

IHK Industrie- und Handelskammer Hannover

hannover.ihk.de/ asta-Infocenter

han

Logg

4

## **ASTA-**Infocenter

Anleitung zur Registrierung

Für die erste Registrierung im ASTA-Infocenter halten Sie bitte Ihre Zugangsdaten (Identnummer und Aktivierungscode), die wir Ihnen per Post zugesendet haben, bereit.

|                                                                                                    | 2                                                                                                    | 3                                                                                                    |
|----------------------------------------------------------------------------------------------------|----------------------------------------------------------------------------------------------------|----------------------------------------------------------------------------------------------------|
| інк                                                                                                    |                                                                                                    | Betreff: Anmeldung am IHK-GFI<br>Berechtigungssystem                                                                                                    |
| Registrierung<br>litte geben Sie Ihre Daten an                                                                                                    | Registrierung<br>Bitte geben Sie Ihre Daten an                                                                                                    | bits kicken Sie zum Abschluss ihrer Registerung inrefnäß von 24 Stunden auf folgenden Bestärgungslink:<br>https://systelik.au/Commissional/Soulai/Commission.25315203.04.2556305.0112038.msdoe.au/com<br>Es im möglich, dass fir Restärgungslink-inder Kanktoniem, wei er von Ihrem E-Abali-gisterne beschädigt wurde. Falls<br>der Bestärgungslink zim nur Banktonien tals der der Initiationen ist, signeren Sie der Samten UK.                                                                                                    |
| Liegt Ihnen ein Registrierungscode vor?<br>Ihr persönlicher Registrierungscode<br>wird Ihnen von Ihrem IHK-<br>Ansprechpartner oder der IHK-Gfl<br>mbH mitgeteilt. Nur bei Angabe des<br>Registrierungscodes sind Sie direkt<br>im Anschluss an Ihre Registrierung<br>berechtigt, die Ihnen mitgeteilte<br>Anwendung zu benutzen. | Anrede* O Frau O Herr O Divers Titel Vorname* Name* E-Mail*                                                                                                    | Erst van bestagen gen ber Anmeldung verbruicht und weit dann von einen Sachbeurbeter opprut.<br>Mr. Heurdlichen Gadel.<br>Primers: Fall: Sa sich nicht bei um nigstnien hähren, können Sie die Registrenung unter folgenden ist wiederunden<br>Heurschlichen Globen er Constantion auf verbruicht und dann von einem Sachbeurbeter ist weiter der Begesterung unter folgenden ist wiederung<br>Bestungt und verbruicht der Bestattigungslink an<br>folgende E-Mail-Adresse gesendet:<br>M.Musterfrau@ihk.de<br>Öfffnen Sie Ihr E-Mail-Postfach und<br>klickeen Sie auf den Bestätigungslink. |
| "Nein" klicken, um die<br>Registrierung zu starten.<br>Rufe Sie die Seite<br>annover.ihk.de/asta-registrieren<br>auf und klicken Sie auf "NEIN".                                                                                                    | Passwort (wiederholen)  Meine BHK ist*  Geben Sie den angezeigten Code ein.*  Euritek  Zurück  Registneren                                                                                            | 6. Detreff: Aktivierung für das ASTA-<br>Infocenter erfolgreich abgeschlossen                                                                                                    |
| IHK Doubshire                                                                                                    | Sullen Sie das Formular vollstandig<br>aus. Vermeiden Sie info@-Adressen.                                                                                                    | Sobald Sie die E-Mail zur Aktivierung<br>erhalten haben, können Sie sich auf<br><u>hannover.ihk.de/asta-login</u><br>einloggen.<br>WICHTIG:<br>Die Aktivierung kann bis zu<br>1 Stunde dauern. Erst danach                                                                                                    |
| Annelden<br>Passedt wrgssan?<br>Projecture<br>ggen Sie sich mit Ihrem Account<br>im ASTA-Infocenter ein:<br><u>hannover.ihk.de/asta-login</u>                                                                                                    | <ul> <li>A state dard enverteder, des des shocher nees Dete perid de Detectuburdevag verstelet off</li> <li>Aktivieren Sie Ihr Konto mit den Zugangsdaten und wählen Sie IHK Hannover aus.</li> </ul> | können Sie sich einloggen.<br>Anleitungen zum Freischalten der<br>Funktionen <i>Digitaler Ausbildungs-</i><br><i>vertrag</i> und <i>Online-Prüfungs-</i><br><i>anmeldung</i> finden Sie auf:<br><u>hannover.ihk.de/asta-Infocenter</u>                                                                                                    |